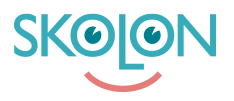

Knowledgebase > For administrators > School Administrator > Skolon Pass > Create and assign Skolon Pass

Create and assign Skolon Pass

Ulf Kronsell - 2025-07-11 - Skolon Pass

To create and assign **Skolon Passes**, you need to be a Skolon administrator. These passes are generated and printed directly from Skolon.

Keep in mind that if you want to print passes class by class, you'll need to create Skolon Passes for one class at a time. This will give you a separate PDF file to download for each class.

Here's how to do it:

- Go to **Skoladmin** from My apps.
- Click on **Skolon Pass** in the left-hand menu.
- Click on Create Skolon Pass.
- Choose the login type you want to use:

## Simple Login

This is the most common option. If you choose this, users can log in with their Skolon Pass, but also with their username/email and password.

## **Two-factor Authentication**

If you select this option, users **MUST** use their Skolon Pass to log in to Skolon. Logging in without the pass won't work.

| Upper Secondary School 🛛 🚍 | 😭 Upper Secondary School 👻 |                                                                          | R Domo v               |
|----------------------------|----------------------------|--------------------------------------------------------------------------|------------------------|
| Settings                   | Settings                   |                                                                          |                        |
| ▲ Users                    |                            | 136 15 32                                                                |                        |
| III Tools                  |                            | Users at your school Number of classes Available tools at your<br>school |                        |
| BS Widgets                 |                            | Settings                                                                 |                        |
| Templates                  |                            | Contract details >                                                       |                        |
| B. Skolon Pass             |                            | Adjustments ><br>School unit codes >                                     |                        |
|                            | ,                          | Function settings                                                        |                        |
|                            |                            | Home >                                                                   |                        |
|                            |                            | User settings >                                                          |                        |
|                            |                            | Share to Classroom                                                       |                        |
|                            |                            | Share to Microsoft Teams                                                 |                        |
|                            |                            | Purchase rights >                                                        |                        |
|                            |                            | Support                                                                  |                        |
|                            |                            | Contact us >                                                             |                        |
|                            |                            | Request results >                                                        |                        |
|                            |                            |                                                                          | treed help?            |
| IC Back to My Collection   | SKOLONI                    | Terms of Section Prostructs Sec                                          | nd fandhoris - Europet |

You can also create **Wildcards**, which are Skolon Passes not tied to a specific user.

To do this, enter the quantity and then click **Assign Skolon Pass**.

- If you don't want to create Wildcards, you can choose to create and assign passes for the entire school, specific classes and groups, or individual users.
- Then, click Assign Skolon Pass.

| Upper Secondary School 🛛 🚍 | Upper Secondary School ~                                                                                              |                          |                                                                                                    |                                    |            |                               |    |  | R Domo v    |
|----------------------------|----------------------------------------------------------------------------------------------------|--------------------------|----------------------------------------------------------------------------------------------------|------------------------------------|------------|-------------------------------|----|--|-------------|
| Settings                   |                                                                                                    | Skolon Pass              | Ion Pass X Monope Station Pass                                                                      |                                    |            |                               |    |  |             |
| ⊻ Users                    | secon rease to simplify sogn for younger stoarts or for increased security by being used as two-factor authentication |                          |                                                                                                    |                                    |            |                               |    |  |             |
| III Tools                  |                                                                                                    | 918                      |                                                                                                    | Number of active Skolon Passes 843 |            |                               |    |  |             |
| Widgets                    |                                                                                                    |                          |                                                                                                    |                                    |            |                               |    |  |             |
| Templates                  |                                                                                                    | Create Skolon Pass Q. Se | Create Skolon Pass                                                                                  |                                    |            |                               |    |  |             |
| SKOION Pass                |                                                                                                    | Client                   | Security type<br>Simple login v                                                                     | Wildcords                          | Created    | Status                        |    |  |             |
|                            |                                                                                                    | Demo Admin               | Wildoords                                                                                           | 0                                  | 19/06/2025 | <ul> <li>Activated</li> </ul> | ÷  |  |             |
|                            |                                                                                                    | Demo Admin               | O<br>Wildcords are Skolon Posses without any<br>connection to a user, These are used if you want to | 0                                  | 11/06/2025 | Activated                     | ż  |  |             |
|                            |                                                                                                    | Demo Admin               | Cancel Assign Stolon Pass                                                                           | 0                                  | 24/04/2025 | <ul> <li>Activated</li> </ul> | ÷  |  |             |
|                            |                                                                                                    | Demo Admin               | 24                                                                                                  | 1                                  | 16/04/2025 | <ul> <li>Activated</li> </ul> | \$ |  |             |
|                            |                                                                                                    | Demo Admin               | 4                                                                                                   | 2                                  | 06/03/2025 | <ul> <li>Activated</li> </ul> | ٤  |  |             |
|                            |                                                                                                    | Demo Admin               | 24                                                                                                  | 2                                  | 03/02/2025 | <ul> <li>Activated</li> </ul> | ±. |  |             |
|                            |                                                                                                    | Demo Admin               | 22                                                                                                  | 0                                  | 31/01/2025 | Activated                     | Ł  |  | u need help |
| K Back to My Collection    |                                                                                                    | Francesca Russell-King   | 136                                                                                                 | 0                                  | 31/01/2025 | <ul> <li>Activated</li> </ul> | ÷  |  | Ś           |

Here, you can choose whether to assign to the entire school, a specific class, or individual users. Then, click **Generate Skolon Pass**.

Once the passes are created, you'll receive a confirmation. After that, you can download and print them.

Finally, before the passes can be used, you need to activate them. Click **Activate**.

| 😭 Upper Secondary School 👻 |                                                                                      |                         |                                    |            |             |            | н 0 | Demo v    |
|----------------------------|--------------------------------------------------------------------------------------|-------------------------|------------------------------------|------------|-------------|------------|-----|-----------|
| a                          | Skolon Pass<br>Skolon Pass con be used to simplify login for younger students or for | increased security by b | eing used as two-factor authentica | ition      | 30 Monage 5 | usion Pass |     |           |
|                            | Number of Skolon Passes                                                              |                         | Number of active Skolon P<br>843   | osses      |             |            |     |           |
|                            | Create Station Hase Q, Secriching for client.                                        |                         |                                    |            |             |            |     |           |
|                            | Client                                                                               | Number                  | Wildoards                          | Created    | Status      |            |     |           |
|                            | Froncesco Russell-King                                                               | 102                     | 0                                  | 10/10/2024 | · Activated | 4          |     |           |
|                            | NRE Dound                                                                            | 45                      | .0                                 | 27/08/2024 | Activity    | æ          |     |           |
|                            | Nike Dound                                                                           | - 22                    | 3                                  | 27/08/2024 | · Activated | ٨          |     |           |
|                            | Francesco Russell-King                                                               | 25                      | 3                                  | 23/08/2024 | Activate    | Ŧ          |     |           |
|                            | Demo Admin                                                                           | 4                       | 2                                  | 06/03/2025 | · Activated | æ          |     |           |
|                            | Demo Admin                                                                           | 24                      | 2                                  | 63/02/2025 | + Activoted | ±          |     |           |
|                            | Demo Admin                                                                           | 22                      | 0                                  | an/01/2025 | - Activoted | ÷          |     |           |
|                            | Francesca Russell-King                                                               | 136                     | ٥                                  | 31/01/2029 | Activated   | Ŧ          |     | De yourse |
|                            | Demo Admin                                                                           | 135                     | 0                                  | 07/01/2025 | Activated   | <u>*</u>   |     |           |